## Generare ed eseguire un programma dalla finestra di DOS

## Predisposizione del Software

- 1. Creare una nuova directory temporanea (ad esempio C:\temp)
- Scaricare nella directory creata i file masm.exe, link.exe ed il programma di prova primo.asm
- 3. Aprire una finestra di DOS (in genere in AVVIO-PROGRAMMI-ACCESSORI)
- 4. Con il comando CD, portarsi nella directory creata e verificare che siano presenti i file scaricati
- 5. E' ora possibile (cfr. i lucidi seguenti) assemblare il programma primo.asm e produrre l'eseguibile primo.exe
- 6. La stessa cosa si può fare con altri programmi, trasferendo il sorgente nella directory creata...

## Scrivere, assemblare, linkare ed eseguire un programma assembler

- 1. Scrivere il programma assembler con un *editor di testo* (es. Notepad) e dargli un nome con estensione .asm (esempio primo.asm)
- 2. Assemblare il programma con masm.exe, ovvero al prompt del Dos dare il comando
  - > masm primo.asm

[Dare INVIO alle domande che vengono poste]

- 3. Linkare il programma con link.exe, ovvero, se l'esecuzione di masm non dà errori, essa produce il file primo.obj e quindi occorre fare
  - > link primo.obj

[Dare INVIO alle domande che vengono poste]

- 4. Ora è possibile eseguire il programma semplicemente digitando primo al prompt del Dos
- 5. Il programma dovrebbe attendere che l'utente prema un tasto e stampare due numeri 1234 e 12345

## Uso del programma di debug

- E' possibile eseguire passo-passo il programma ottenuto dando il comando
   > debug primo.exe
- A questo punto il controllo passa al programma debug, nel quale è possibile usare i seguenti comandi:
  - q
    esce dal programma di debug
  - t

esegue l'istruzione successiva (al termine, visualizza i valori nei vari registri e l'istruzione successiva da eseguire)

d reg\_seg:EA
 stampa i valori in memoria a partire dall'indirizzo indicato. P.es
 -d DS:0000 stampa i valori contenuti nel data segment